# Instructions pour l'application GalconBT Pour jumeler votre smartphone au Contrôleur Galcon

Compatible avec les dispositifs Bluetooth 4.0 (iOS 7 ou Android V4.3 ou supérieur). Le jumelage n'est qu'à réaliser une seule fois. Pour les opérations ultérieures, l'application se synchronisera automatiquement avec le Contrôleur et affichera l'écran de statut du Contrôleur jumelé.

- 1. Insérez dans le Contrôleur les piles qui conviennent. Pour des plus amples instructions, reportez-vous au Guide de l'utilisateur du Contrôleur.
- 2. Téléchargez et installez l'application GalconBT depuis CAPPStore ou Contrôleur pour télécharger l'application.
- 3. Une fois l'application installée, cliquez sur pour lancer l'application. Si l'application vous demande d'allumer le Bluetooth, cliquez OK pour confirmer. L'application affichera les Contrôleurs trouvés.
  - a. Indiquez le type de Contrôleur et saisissez le code de jumelage (4 chiffres) affiché sur l'écran du Contrôleur.

Le code s'affiche pendant 10 secondes mais vous pouvez toujours taper le code en tapant "Synchroniser" à nouveau.

b. Tapez "OK" pour continuer. Le Contrôleur et le téléphone sont maintenant jumelés et l'écran du

statut de l'application est affiché.

L'écran du statut affiche le statut du Contrôleur et constitue votre point d'accès aux activités de l'application.

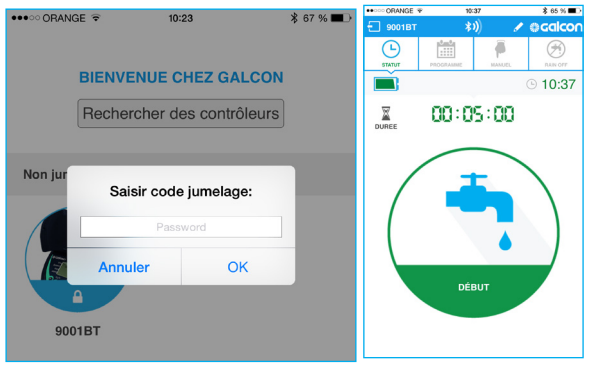

## Irrigation manuelle :

Tapez

1.Déterminez la durée en heures et minutes et tapez Start (Démarrer).

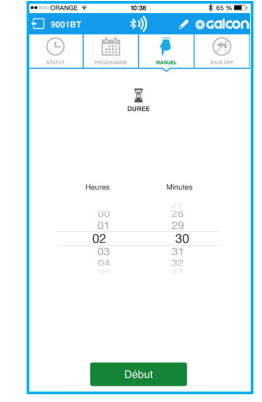

2. L'écran du statut s'affiche, indiquant le temps qui reste.

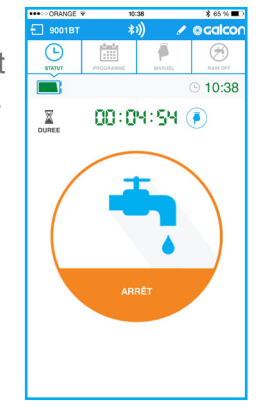

Vous pouvez stopper l'irrigation en tapant sur Stop dans l'écran du statut ou l'écran manuel. L'irrigation manuelle n'affecte en rien le programme d'irrigation existant. Le programme continuera comme à l'ordinaire une fois que l'irrigation manuelle s'est terminée.

#### Programmer une irrigation automatique

 Tapez et sélectionnez programme Cyclic (Cyclique) ou Weekly (Hebdomadaire).
Pour le programme hebdomadaire, indiquez

les jours d'irrigation, mettez l'heure de début sur ON et indiquez l'heure de départ. Vous pouvez établir jusqu'à 4 heures de départ différentes.

| •••• ORANGE 👻   | 10:39     |         | \$ 65 % ■ |
|-----------------|-----------|---------|-----------|
| 🕤 9001BT        | *1))      | I       | acalcor   |
| LL<br>STATUT    | PROSPANNE | Annel . | AAN OFF   |
| Envoyer Annuler |           |         |           |
| x 0 1:00:00     |           |         |           |
| Cycliq          | ue 🛅      | Hebdo   | madaire   |
| Dim Lun         | Mar Mer   | Jeu     | Ven Sam   |
| Début 1         | 02:15     |         | ON        |
| Début 2         | 00:00     |         | OFF       |
| Début 3         | 00:00     |         | OFF       |
| Début 4         | 00:00     |         | OFF       |
|                 |           |         |           |
|                 |           |         |           |
|                 |           |         |           |

**Pour le programme cyclique,** (9001BT 7101BT uniquement), indiquez le jour de

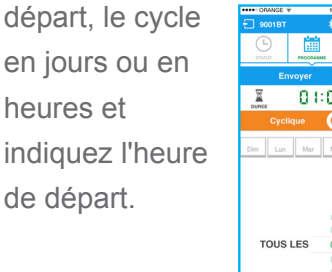

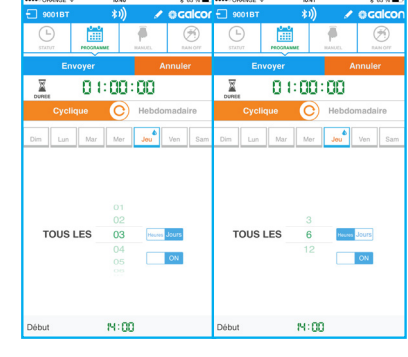

2. Tapez "SEND" (envoyer) pour sauvegarder le programme.

#### Réglage sur Rain Off

Les jours de pluie, vous pouvez interrompre le Contrôleur sans supprimer le programme existant.

- Tapez 🧖
- 1. Tapez sur la coche.

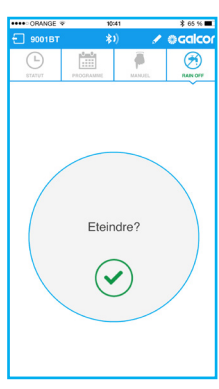

 Indiquez le nombre de journées Rain Off ou réglez sur **"Unlimited**" (Illimité), puis

tapez sur "OK".

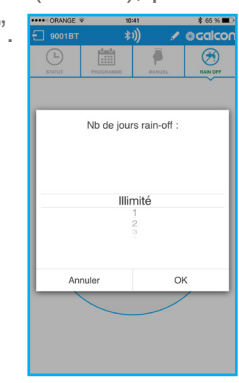

 L'écran de statut d'affiche indiquant la date de la fin du Rain off.

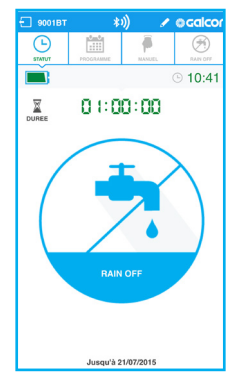

## Changement de l'image et du nom du Contrôleur

Si vous utilisez plus d'un Contrôleur, vous pouvez changer son image pour les différencier facilement.

Tapez 🖌 en haut

de l'écran.

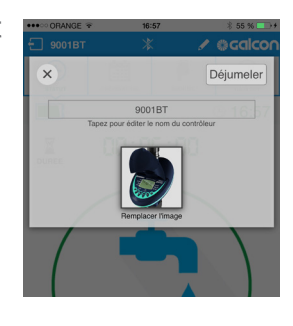

Tapez sur le nom du Contrôleur et saisissez un nouveau nom. Tapez sur l'image pour la remplacer avec une nouvelle image provenant de l'appareil photo ou de la galerie de votre téléphone.

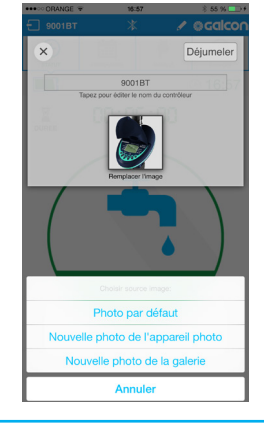

# %Galcon

nail: info@galconc.com, Website: www.galconc.com